## Comment accéder à la visioconférence ?

**1) Cliquer sur le lien de l'adresse** de la visioconférence ou le copier-coller dans la barre d'adresse du navigateur internet.

2) Sélectionner « Je suis invité » et compléter les champs « Prénom », « Nom » puis cliquer sur « Accéder ».

| oconférence IEN - Directeurs d'école |                           | Français (France)   |        |
|--------------------------------------|---------------------------|---------------------|--------|
| Accès administrateur                 | • Je suis un invité       | • Accès utilisateur |        |
| Veuillez vous identifier af          | in d'accéder à l'activité | :                   | 1 Care |
| Dránom :                             | Nom                       |                     |        |

3) Vous avez alors 2 possibilités :

(1) Soit télécharger et installer l'application (plus stable)

2 Soit utiliser la version Flash directement dans votre navigateur

| Accéder à l'application                                          | x                                                     |
|------------------------------------------------------------------|-------------------------------------------------------|
| Sélectionnez la façon dont vous souhaitez a                      | ccéder à l'application.                               |
| Télécharger et lancer l'a<br>Recommandé si vous n'avez pas l'app | pplication<br>lication ou que vous n'êtes pas certain |
| J'ai déjà l'application<br>Recommandé si vous êtes certain d'av  | oir installé l'application                            |
| Application à usage unique                                       | ► Version Flash                                       |
| Annuler                                                          |                                                       |
| lash. un message de ce type peut ar                              | pparaître :                                           |

Si vous utilisez la version flash, un message de ce type peut apparaître : Cliquez sur « Activer », « Autoriser »

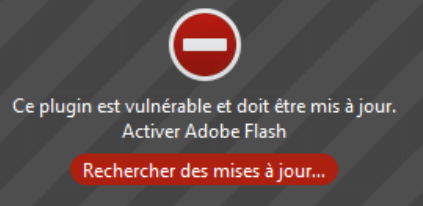

4) Enfin, indiquez simplement le mot de passe qui vous a été communiqué.

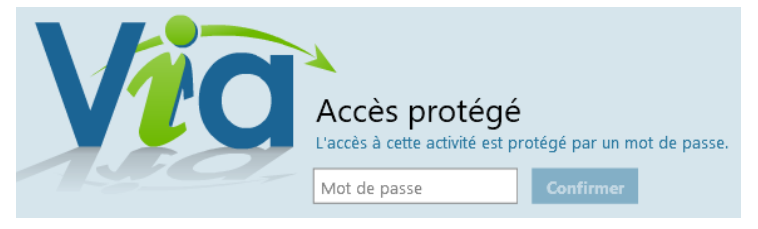

La conférence démarrera dès que l'hôte se sera connecté.